# Inspiron Micro Desktop 3000 Series

# Quick Start Guide

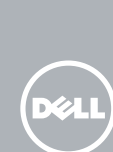

### 1 Connect the keyboard and mouse

Sluit het toetsenbord en de muis aan Connectez le clavier et la souris Tastatur und Maus anschließen Collegare la tastiera e il mouse

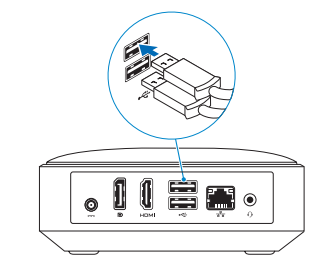

### 2 Connect the network cable – optional

Sluit de netwerkkabel aan (optioneel) Connectez le câble réseau (facultatif) Netzwerkkabel anschließen (optional) Collegare il cavo di rete (opzionale)

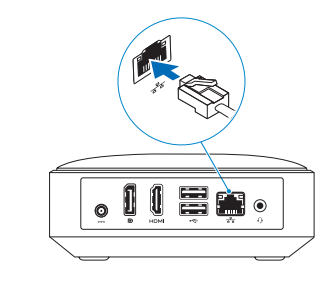

### **3** Connect the display

Sluit het beeldscherm aan | Connectez l'écran Bildschirm anschließen | Collegare lo schermo

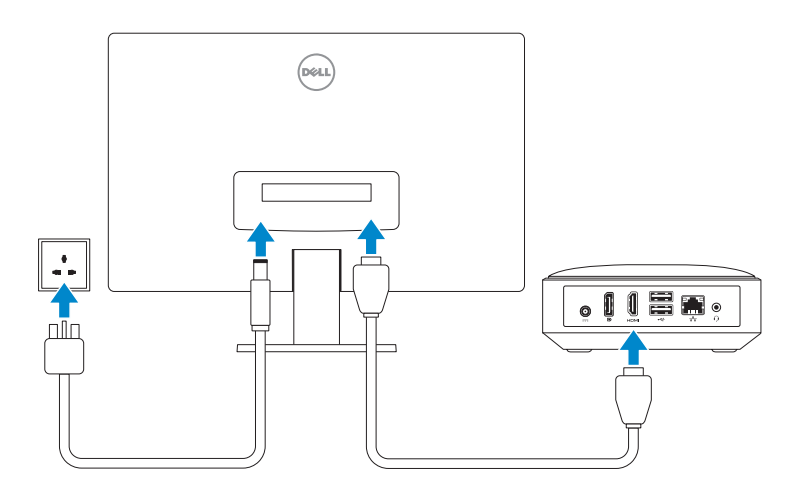

### 4 Connect the power adapter

Sluit de netadapter aan | Branchez l'adaptateur secteur Netzadapter anschließen | Collegare l'adattatore di alimentazione

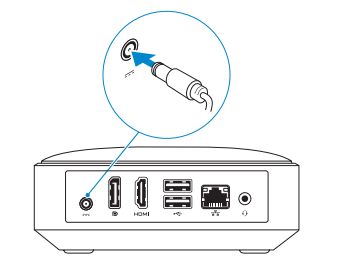

### 5 Press the power button

Druk op de aan-uitknop | Appuyez sur le bouton d'alimentation Betriebsschalter drücken | Premere il pulsante Accensione

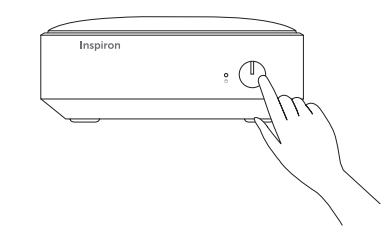

### 6 Finish operating system setup

Voltooi de installatie van het besturingssysteem Terminez la configuration du système d'exploitation Betriebssystem-Setup abschließen Terminare la configurazione del sistema

### Ubuntu

#### Follow the instructions on the screen to finish setup.

Volg de instructies op het scherm om de setup te voltooien. Suivez les instructions qui s'affichent pour terminer la configuration. Folgen Sie den Anweisungen auf dem Bildschirm, um das Setup abzuschließen. Seguire le istruzioni visualizzate sullo schermo per terminare la configurazione.

### Windows

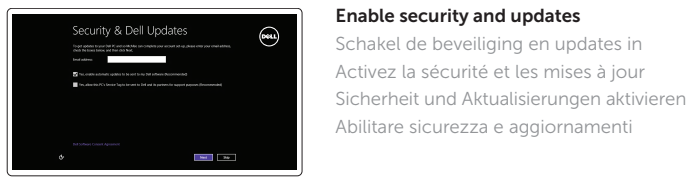

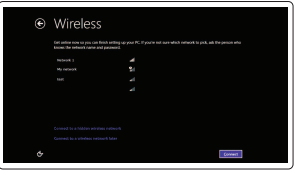

#### **NOTE:** If you are connecting to a secured wireless network, enter the password for the wireless network access when prompted.

- **N.B.:** Als u verbinding maakt met een beveiligd draadloos netwerk, voer dan het wachtwoord in voor toegang tot het draadloze netwerk wanneer u hierom wordt gevraagd.
- **REMARQUE :** si vous vous connectez à un réseau sans fil sécurisé, saisissez le mot de passe d'accès au réseau sans fil lorsque vous y êtes invité.
- ANMERKUNG: Wenn Sie sich mit einem geschützten Wireless-Netzwerk verbinden, geben Sie das Kennwort für das Wireless-Netzwerk ein, wenn Sie dazu aufgefordert werden.
- **N.B.:** Per collegarsi a una rete senza fili protetta, inserire la password di accesso alla rete senza fili guando richiesto.

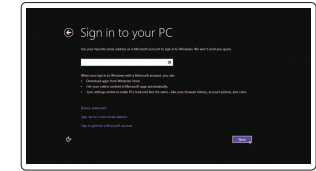

#### Sign in to your Microsoft account or create a local account

Activez la sécurité et les mises à jour

Connect to your network

Maak verbinding met uw netwerk

Connectez-vous à votre réseau

Mit dem Netzwerk verbinden

Connettere alla rete

Meld u aan bij uw Microsoft-account of maak een lokale account aan Connectez-vous à votre compte Microsoft ou créez un compte local Bei Ihrem Microsoft-Konto anmelden oder lokales Konto erstellen Effettuare l'accesso al proprio account Microsoft oppure creare un account locale

#### Product support and manuals

Productondersteuning en handleidingen Support produits et manuels Produktsupport und Handbücher Supporto prodotto e manuali

#### Contact Dell

Neem contact op met Dell | Contacter Dell Kontaktaufnahme mit Dell | Contattare Dell

#### Regulatory and safety

Regelgeving en veiligheid Réglementations et sécurité Sicherheitshinweise und Zulassungsinformationen Normative e sicurezza

dell.com/support dell.com/support/manuals dell.com/support/windows dell.com/support/linux

#### dell.com/contactdell

dell.com/regulatory\_compliance

#### Regulatory model

D12U Wettelijk model | Modèle réglementaire Muster-Modellnummer | Modello di conformità alle normative

#### Regulatory type

Wettelijk type | Type réglementaire Muster-Typnummer | Tipo di conformità D12U001

#### Computer model

© 2015 Dell Inc.

© 2015 Microsoft Corporation

© 2015 Canonical Ltd.

Computermodel | Modèle de l'ordinateur Computermodell | Modello del computer

Inspiron 3050

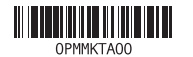

### Learn how to use Windows

Lees meer over het gebruik van Windows Apprenez à utiliser Windows Informationen zur Verwendung von Windows Come usare Windows

### Help and Tips

Hulp en tips | Aide et conseils Hilfe und Tipps | Aiuto e suggerimenti

| Help+Tips               |                 | Search Windows.com for more |
|-------------------------|-----------------|-----------------------------|
| Start and apps>         | Getting around> | Basic actions>              |
| Your account and files> | Settings>       | What's new?                 |

## Locate your Dell apps in Windows

Zoek uw Dell-apps in Windows Localisez vos applications Dell dans Windows Ihre Dell Apps in Windows ausfindig machen Posizionare le app Dell in Windows

#### Register your computer egistreer de computer | Enregistrez votre ordinateur

| ¥ –         | Registreer de computer   Enregistrez votre ordi |
|-------------|-------------------------------------------------|
| r My Device | Computer registrieren   Registrare il computer  |
|             |                                                 |
|             |                                                 |

B

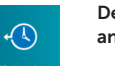

### Dell Backup Backup, recover, repair, or restore your computer

and Recovery Maak een back-up van de computer en herstel of repareer uw computer Effectuez une sauvegarde, récupération, réparation ou

restauration de votre ordinateur Computer sichern, wiederherstellen oder reparieren

Effettuare il backup, il recupero, la riparazione o il ripristino del computer

#### SupportAssist Check and update your computer

Controleer de computer en werk deze bii Recherchez des mises à jour et installez-les sur votre ordinateur Computer überprüfen und aktualisieren Verificare e aggiornare il computer

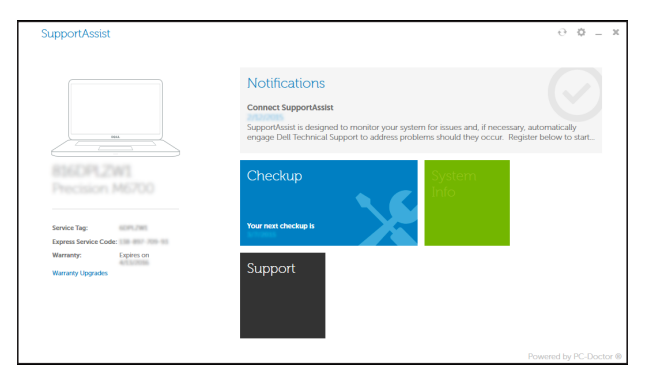

### Features

Kenmerken | Caractéristiques | Funktionen | Funzioni

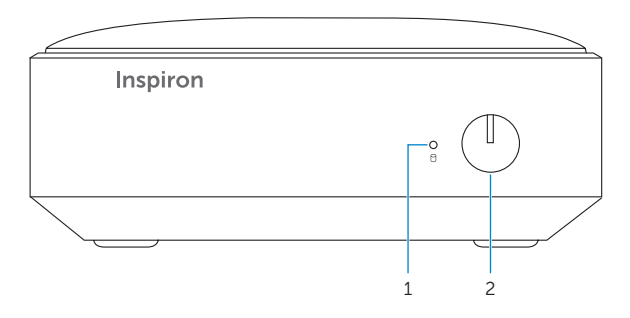

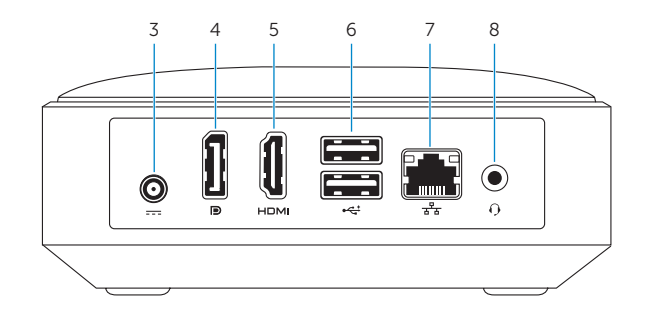

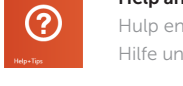

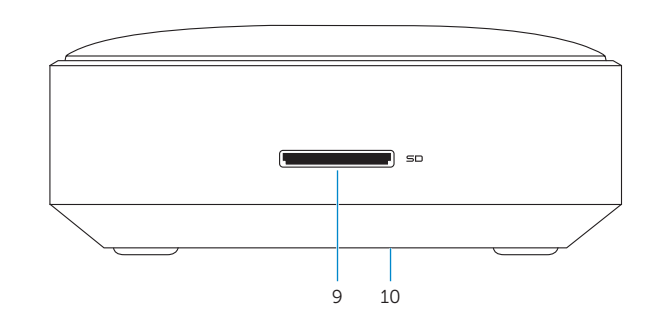

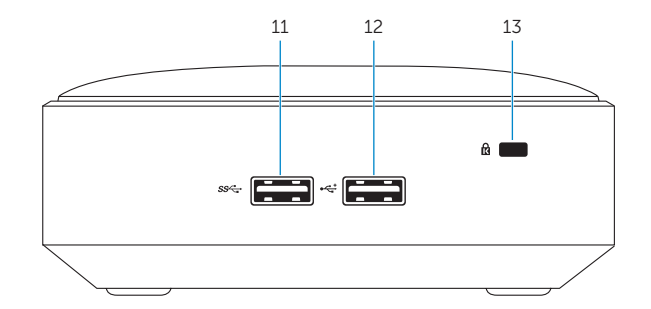

#### 1. Hard-drive activity light

- 2. Power button
- 3. Power-adapter port
- 4. DisplayPort
- HDMI-out port
- 6. USB 2.0 ports (2)
- 7. Network port
- 1. Activiteitenlampie vaste schiif
- Aan-uitknop
- 3. Poort voor netadapter
- 4. DisplayPort
- 5. HDMI-uit-poort
- 6. USB 2.0-aansluitingen (2)
- 7. Netwerkpoort
- 1. Vovant d'activité du disque dur
- Bouton d'alimentation
- 3. Port de l'adaptateur secteur
- 4. DisplavPort
- 5. Port de sortie HDMI
- 6. Ports USB 2.0 (2)
- Port réseau

- 8. Headset port
- 9. Media-card reader
- **10.** Service tag and Regulatory labels
- 11. USB 3.0 port
- 12. USB 2.0 port
- 13. Security-cable slot

- 8. Headsetpoort
- 9. Mediakaartlezer
- **10.** Serviceplaatje en labels met wettelijke vereisten
- **11.** USB 3.0-poort
- 12. USB 2.0-poort
- **13.** Sleuf voor beveiligingskabel

- 1. Festplattenaktivitätsanzeige
- 2. Betriebsschalter
- 3. Netzadapteranschluss
- 4. DisplayPort-Anschluss
- 5. HDMI-out-Anschluss
- 6. USB 2.0-Anschlüsse (2)
- 7. Netzwerkanschluss

- 8. Kopfhöreranschluss
- 9. Medienkartenleser
- 10. Service-Tag-Nummer und Kontrollaufkleber
- 11. USB 3.0-Anschluss
- 12. USB 2.0-Anschluss
- 13. Sicherheitskabeleinschub
- 1. Indicatore di attività del disco rigido 8. Porta auricolare
  - 9. Lettore di schede multimediali
- **3.** Porta dell'adattatore di alimentazione **10.** Numero di servizio ed Etichette di conformità
  - 11. Porta USB 3.0
  - 12. Porta USB 2.0
  - **13.** Slot cavo di protezione

- 8. Port pour casque
- 9. Lecteur de carte mémoire
- **10.** Numéro de série et étiquettes de conformité aux normes
- 11. Port USB 3.0
- 12. Port USB 2.0
- 13. Emplacement pour câble de sécurité

- - 6. Porte USB 2.0 (2)
  - 7. Porta di rete

- - - 2. Pulsante Accensione

      - 4. DisplayPort
      - 5. Porta HDMI in uscita